# EnRoute Series EN404/EN505/EN509/EN524-15/EN558-16

# **Quick Start Guide**

**Applies to Firmware Version 5.5** 

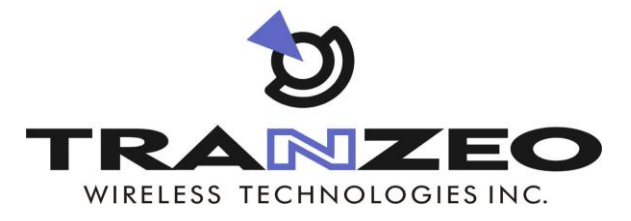

**Communicate Without Boundaries** 

Tranzeo Wireless Technologies Inc. 19473 Fraser Way, Pitt Meadows, BC, Canada V3Y 2V4 www.tranzeo.com technical support email: support@tranzeo.com

Tranzeo, the Tranzeo logo and EnRoute are trademarks of Tranzeo Wireless Technologies Inc.. All rights reserved.

All other company, brand, and product names are referenced for identification purposes only and may be trademarks that are the properties of their respective owners.

Copyright © 2005-2011, Tranzeo Wireless Technologies Inc...

### FCC Notice to Users and Operators

This device complies with Part 15 of the FCC Rules. Operation is subject to the following two conditions: (1) This device may not cause harmful interference, and (2) This device must accept any interference received, including interference that may cause undesired operation.

This equipment has been tested and found to comply with the limits for Class B Digital Device, pursuant to Part 15 of the FCC Rules. These limits are designed to provide reasonable protection against harmful interference in a residential installation. This equipment generates and can radiate radio frequency energy and, if not installed and used in accordance with the instructions, may cause harmful interference to radio communications. However, there is no guarantee that interference to radio or television reception, which can be determined by turning the equipment off and on, the user is encouraged to try to correct the interference by one or more of the following measures.

- Reorient or relocate the receiving antenna
- Increase the separation between the equipment and receiver
- Connect the equipment into an outlet on a circuit different from that to which the receiver is connected
- Consult the dealer or an experienced radio/TV technician for help

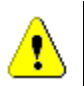

Any changes or modification to said product not expressly approved by Tranzeo Wireless Technologies Inc. could void the user's authority to operate this device.

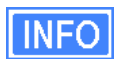

The Tranzeo EnRoute Mesh Router must be installed by a trained professional, value added reseller, or systems integrator who is familiar with RF cell planning issues and the regulatory limits defined by the FCC for RF exposure, specifically those limits outlined in sections 1.1307.

### Introduction

Thank you for choosing the Tranzeo EnRoute Wireless Mesh Router. The EnRoute allows a wireless mesh network to be rapidly deployed with little configuration required by the end user. This Quick Start Guide will familiarize you with the EnRoute and illustrate how to configure a number of EnRoute such that they can establish a mesh network that client devices can attach to.

#### **Items Needed For Quick Start Tasks**

The following items are needed to complete the configuration examples described in this Quick Start Guide:

- Two or more EnRoute Wireless Mesh Routers, including all accessories shipped with it (power adapters, POE injectors, antennas)
- A PC with an SSH v2-capable terminal application (e.g. PuTTY or SecureCRT) or a web browser
- An Ethernet cable

### Terminology

The following terms will be referred to throughout this manual.

Mesh cloud - a group of nodes configured as one or more clusters

Mesh cluster – a group of two or more EnRoutes with at least one configured as a gateway

Mesh node – a single EnRoute device that is part of a mesh cluster

### **EnRoute Capabilities**

The EnRoute is capable of automatically forming a mesh network that allows devices connected to it, either with a wired or a wireless connection, to communicate with each other and external networks that are accessed through gateway nodes. The EnRoute has two radios, an 802.11a mesh backhaul radio and an access point radio for 802.11b/g-client devices. An EnRoute will currently support up to four virtual access points (APs), each with different access and performance settings. It is also possible to connect devices to an EnRoute using an Ethernet connection.

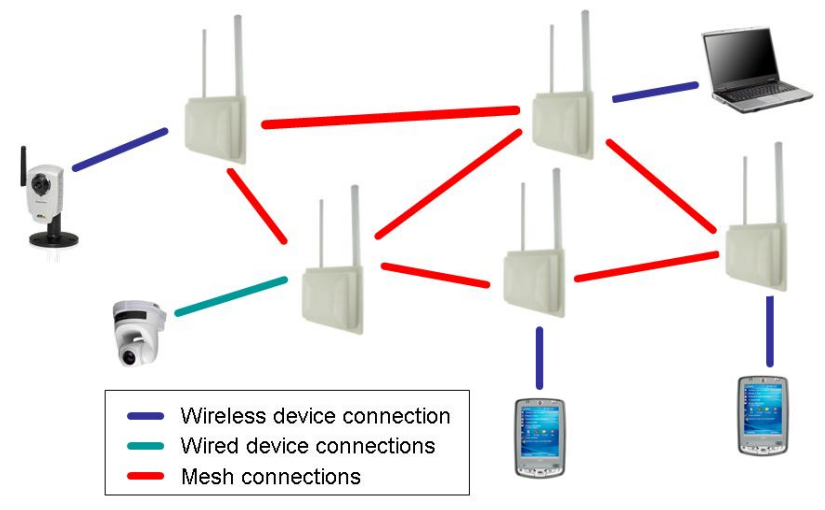

Figure 1. Example of an EnRoute stand-alone network – devices attach to the EnRoute through both wired and wireless connections

### **EnRoute Models**

There are six EnRoute models available, as shown in Table 1.

| Model Number | Frequencies Supported         |  |
|--------------|-------------------------------|--|
| EN404        | 2.4, 4.9, 5.8 GHz (Any Radio) |  |
| EN505        | 2.4, 5.8 GHz (Any Radio)      |  |
| EN509        | 900 MHz (Radio 0 Only)        |  |
|              | 2.4, 5.8 GHz (Radio 1 Only)   |  |
| EN524-15     | 2.4 GHz (Radio 0 Only)        |  |
| EIN524-15    | 2.4, 5.8 GHz (Radio 1 Only)   |  |
| EN558-16     | 5.8 GHz (Radio 0 Only)        |  |
| LIN550-10    | 2.4, 5.8 GHz (Radio 1 Only)   |  |

Table 1. EnRoute Models

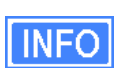

Throughout the manual, "EnRoute" will be used to collectively refer to this family of products. Where the functionality of the variants differ, the actual model number will be used.

### **EnRoute Interfaces**

The interfaces available on the EnRoute are Ethernet and two radio ports.

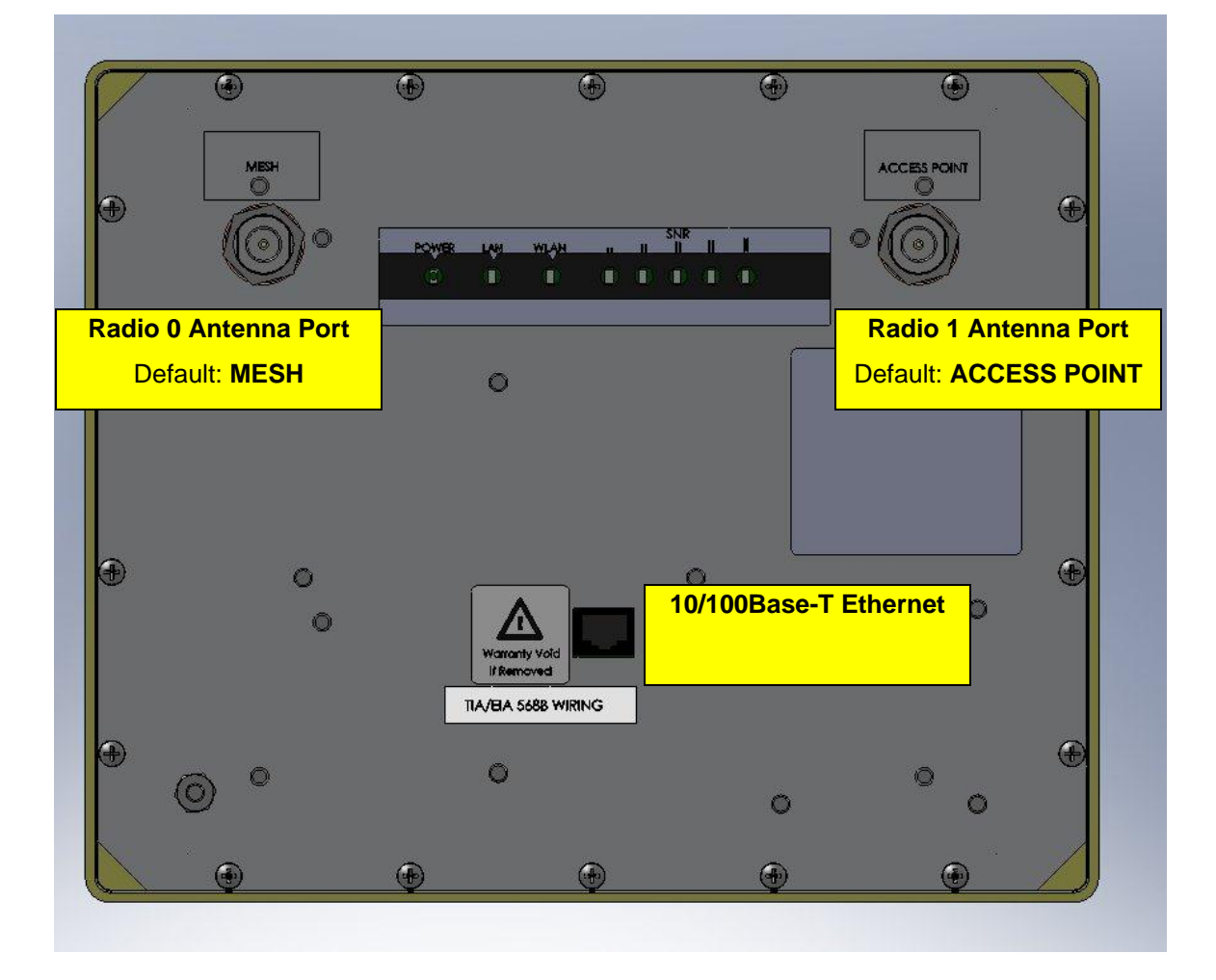

Figure 2. EnRoute interfaces (EN505 shown)

| Interface                         | Description                                                                                                    |
|-----------------------------------|----------------------------------------------------------------------------------------------------|
| Radio 0 Port                      | N-type antenna connector for Radio 0, which is associated with the for mesh interface by default                                                                                |
| Radio 1 Port                      | N-type antenna connector for Radio 1, which is associated with the access point interface by default                                                                            |
| Ethernet Port<br>with Passive PoE | 10/100Base-T Ethernet interface (RJ-45) with Passive PoE Support<br>Not compatible with IEEE 802.3af. See the EnRoute User's Guide for<br>more information on the PoE operation |

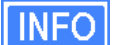

The EN524-15 and EN558-16 are equipped with an integrated panel antenna for the access point, so only one antenna connector for the mesh interface is available on these two models.

### **Quick Start Guide Configuration Overview**

This quick start will walk you through how to configure a basic network using two or more EnRoutes. The guide shows how to:

- 1. Configure a mesh to have either an Internet extension or stand-alone network topology
- 2. Give each node a unique ID
- 3. Assign 802.11 channels used for mesh and AP communication
- 4. Set a custom WEP encryption key for one of the EnRoute's APs
- 5. Configure an EnRoute gateway that will be connected to an external network

The EnRoute User's Guide provides a more comprehensive overview of all of the EnRoute features, many of which are not described in this Quick Start Guide.

An EnRoute can be configured using a command-line interface (CLI) or a browser-based graphical user interface (GUI). Instructions for configuring the EnRoute using either interface are provided throughout the Quick Start Guide.

### Step 1

### Attach antennas to the EnRoute

Using the right-angle connectors, attach the supplied antennas to the mesh and access point (AP) radio ports on the back of the EnRoute radio. All of the EnRoute products are shipped with two omni directional antennas. The **bigger** diameter antenna is for operation at 2.4GHz, and the **smaller** diameter antenna is for operation at 5.8GHz.

It is important that you correctly match the antennas with the radio ports according to the frequency allocation plan for your network. Please refer to the User's Manual for deployment considerations. The location of the mesh and AP antenna ports are shown in Figure 2.

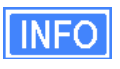

Only the mesh antenna needs to be attached on the EN524-15 and EN558-16 models.

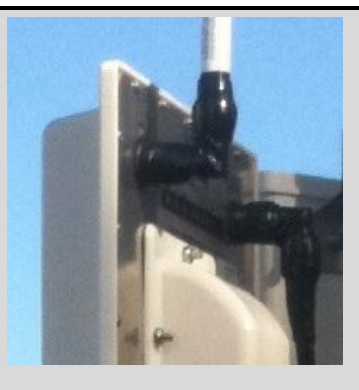

It is important that you tighten the N-type connections on both ends of the right-angle connectors. Also, ensure that the antennas are pointed in the desired direction(s), and are tightly wrapped with self-sealing weatherproof tape for maximum environmental protection and to prevent unintended movement.

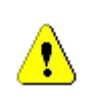

Radio 0 and Radio 1 antenna ports are labeled MESH and ACCESS POINT, espectively, for your convenience to correspond to default settings. These settings can be changed via the web or CLI interfaces, in which case these labels may become irrelevant and should be changed accordingly.

### Step 2

### Connect the EnRoute to a PC for Configuration

An EnRoute is configured through its Ethernet port. Connect an Ethernet cable from the Ethernet port of the EnRoute to the computer that you will use to configure the unit. Alternatively, connect the EnRoute to an Ethernet network connected to the computer used for

configuration. The parameters for the EnRoute's configuration Ethernet interface are listed in Table 2.

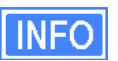

The EnRoute is equipped with an auto-sensing Ethernet port that allows both regular and cross-over cables to be used to connect to it.

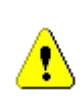

Since the configuration IP address (shown in Table 2) is the same for all EnRoutes, you should not simultaneously connect multiple EnRoutes to a common LAN and attempt to access them using the configuration IP address.

| Parameter  | Setting         |
|------------|-----------------|
| IP address | 169.254.253.253 |
| Netmask    | 255.255.0.0     |

The computer that you are using to configure the EnRoute needs to have an IP address on the same subnet as the EnRoute. The steps below describe how to set the IP address in Windows XP.

- 1. Open the "Control Panel"
- 2. Select "Network and Internet Connections" and then "Network Connections when using the Category View for the Control Panel or "Network Connections" when using the Classic View.
- 3. Double-click the connection you plan on using to connect to the EnRoute.
- 4. Click on the "Properties" button

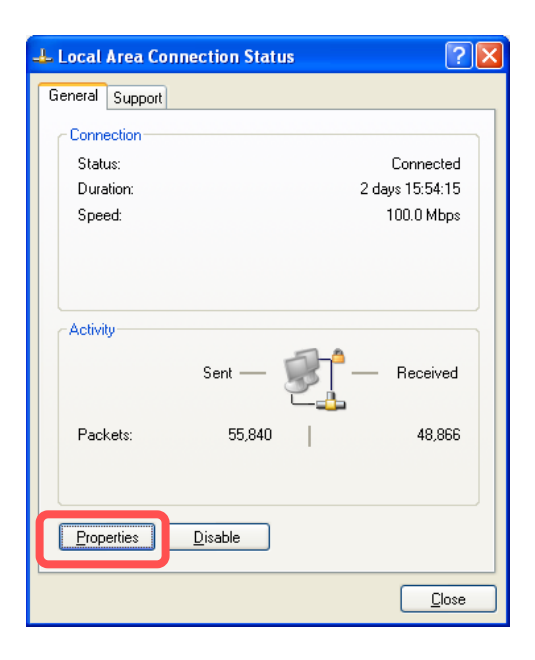

5. Select "Internet Protocol (TCP/IP)" and click on "Properties".

| 🗕 Local Area Connection Properties 🛛 🔹 💽                                                                                                    |  |  |  |
|----------------------------------------------------------------------------------------------------|--|--|--|
| General Advanced                                                                                                    |  |  |  |
| Connect using:                                                                                                    |  |  |  |
| Broadcom 570x Gigabit Integrated Co                                                                                                    |  |  |  |
| This connection uses the following items:                                                                                                    |  |  |  |
| Borner Scheduler                                                                                                    |  |  |  |
| ✓ Therenet Protocol (TCP/IP)                                                                                                    |  |  |  |
|                                                                                                    |  |  |  |
| Install Uninstall Properties                                                                                                    |  |  |  |
| Description<br>Transmission Control Protocol/Internet Protocol. The default<br>wide area network protocol that provides communication<br>across diverse interconnected networks. |  |  |  |
| <ul> <li>Show icon in notification area when connected</li> <li>Notify me when this connection has limited or no connectivity</li> </ul>                                         |  |  |  |
|                                                                                                    |  |  |  |

6. Select "Use the following IP address", enter 169.254.253.1 as the IP address, set the subnet mask to 255.255.0.0, and then click on "OK".

| Internet Protocol (TCP/IP) Properties                                                                                                    |                     |  |  |  |
|----------------------------------------------------------------------------------------------------|---------------------|--|--|--|
| General                                                                                                    |                     |  |  |  |
| You can get IP settings assigned automatically if your network supports<br>this capability. Otherwise, you need to ask your network administrator for<br>the appropriate IP settings. |                     |  |  |  |
| O Obtain an IR address automatical                                                                                                    | ly l                |  |  |  |
| ── ○ Use the following IP address: —                                                                                                    |                     |  |  |  |
| IP address:                                                                                                    | 169 . 254 . 253 . 1 |  |  |  |
| S <u>u</u> bnet mask:                                                                                                    | 255.255.0.0         |  |  |  |
| <u>D</u> efault gateway:                                                                                                    | · · ·               |  |  |  |
| Obtain DNS server address automatically                                                                                                    |                     |  |  |  |
| • Use the following DNS server ad                                                                                                    | dresses:            |  |  |  |
| Preferred DNS server:                                                                                                    |                     |  |  |  |
| Alternate DNS server:                                                                                                    |                     |  |  |  |
| Ad <u>v</u> anced                                                                                                    |                     |  |  |  |
| OK Cancel                                                                                                    |                     |  |  |  |

7. Click on "Close" to close the network connection properties window and click on "Close" to close the network connection status window.

#### **Aliased IP Address**

If you want to configure a network interface in Windows XP to have multiple IP addresses, follow the first five steps in the procedure above and then carry out the following steps.

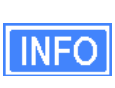

Assigning multiple IP addresses to a network interface allows you to use a single physical network interface to communicate directly with devices on multiple subnets. For example, the EnRoute can be on one subnet while the other devices on the LAN are on a different subnet.

- 1. Select "Use the following IP address", then enter the IP address and subnet that you want to use for communicating with devices other than the EnRoute.
- 2. Click on "Advanced..."

| Internet Protocol (TCP/IP) Properties 🛛 🛛 🛛 🔀                                                                                                    |               |  |  |  |
|----------------------------------------------------------------------------------------------------|---------------|--|--|--|
| General                                                                                                    |               |  |  |  |
| You can get IP settings assigned automatically if your network supports<br>this capability. Otherwise, you need to ask your network administrator for<br>the appropriate IP settings. |               |  |  |  |
| Obtain an IP address automatical                                                                                                    | lu l          |  |  |  |
| • Use the following IP address:                                                                                                    |               |  |  |  |
| Ir audress.                                                                                                    | 10.5.0.100    |  |  |  |
| S <u>u</u> bnet mask:                                                                                                    | 255.255.255.0 |  |  |  |
| Default gateway:                                                                                                    | 10.3.0.1      |  |  |  |
| Obtain DNS server address autor                                                                                                    | matically     |  |  |  |
| • Use the following DNS server ad                                                                                                    | dresses:      |  |  |  |
| Preferred DNS server:                                                                                                    |               |  |  |  |
| Alternate DNS server:                                                                                                    | · · ·         |  |  |  |
| Ad <u>v</u> anced                                                                                                    |               |  |  |  |
| OK Cancel                                                                                                    |               |  |  |  |

3. Click on the "Add..." button in the "IP addresses" box.

| Advanced TCP/IP Settings | ? 🔀                            |
|--------------------------|--------------------------------|
| IP Settings DNS WINS I   | Options                        |
| - IP add <u>r</u> esses  |                                |
| IP address               | Subnet mask                    |
| 10.5.0.100               | 255.255.255.0                  |
|                          |                                |
|                          | d <u>E</u> dit Remo <u>v</u> e |
| Default gateways:        |                                |
| Gateway                  | Metric                         |
| 10.5.0.1                 | Automatic                      |
|                          |                                |
| Ad                       | d Edi <u>t</u> Re <u>m</u> ove |
| Automatic metric         |                                |
| Interface metric:        |                                |
|                          |                                |
|                          |                                |
|                          | OK Cancel                      |

4. Enter 169.254.253.1 as the IP address and 255.255.0.0 as the subnet. This will be the address that is used to communicate with the EnRoute. Click on "OK".

| TCP/IP Address       | ?             | X |
|----------------------|---------------|---|
| IP address:          | 169.254.253.1 |   |
| <u>S</u> ubnet mask: | 255.255.0.0   |   |
|                      | OK Cancel     |   |

5. Click on "OK" to close the "Advanced TCP/IP Settings" window, click on "Close" to close the network connection properties window, and click on "Close" to close the network connection status window.

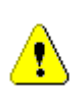

Windows XP does not include an SSH client application. You will need to install a 3<sup>rd</sup>-party client such as SecureCRT from Van Dyke software (<u>http://www.vandyke.com/products/securecrt</u>) or the free PuTTY SSH client (<u>http://www.putty.nl/</u>) to connect to an EnRoute using SSH.

### Step 3

### Power up the EnRoute and log in

Connect the EnRoute radio to the CPE port of the supplied POE injector using a normal Ethernet cable. Connect the power plug of the supplied DC adapter into the power jack of the POE injector, then plug the adapter into an AC outlet. The EnRoute radio will automatically power up. The boot process takes approximately 75-90 seconds.

| Parameter        | Setting         |
|------------------|-----------------|
| IP address       | 169.254.253.253 |
| User name        | admin           |
| Default password | default         |

Table 3. EnRoute login parameters

Connect an Ethernet cable between the PC port of the POE Injector and your computer.

INFO

The EnRoute is equipped with an auto-sensing Ethernet port that allows both regular and cross-over cables to be used to connect to it.

CLI

Log in to the EnRoute using an SSH v2 client. The IP address, username, and default password are listed in Table 3.

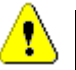

The EnRoute only supports SSH v2, and not SSH v1.

#### Web Interface

Open a browser and enter the URL "https://169.254.253.253". You will receive a warning about the site's certificate. This warning can safely be ignored. Enter the username and password listed in Table 3 when prompted to login.

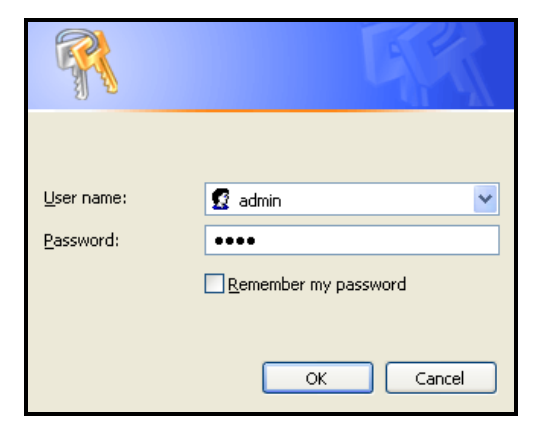

Figure 3. Web interface login

### Step 4

### Configure the EnRoute

All initial configuration of the EnRoute is done with Tranzeo's command line interface (CLI) or web interface. Descriptions for setting parameters are provided for both configuration approaches.

#### **CLI** Overview

The structure of the CLI resembles the user interface commonly used for routers. Please note that after changing a setting with the CLI you will have to apply the changes for the setting to take effect. Note that some settings will trigger a reboot of the EnRoute while others will be applied on the fly.

The CLI presents you with a prompt, which indicates the currently selected interface. By default no interface is selected when you log in.

```
Last login: Mon Feb 20 23:11:57 2006 from 169.254.253.1
Shell timeout: 360 minutes.
Press '?' for help..
```

#### Figure 4. Prompt after login

Below we will configure several parameters for different interfaces. Thus it is important to ensure that you have the correct interface selected when setting a parameter. To select an interface, use the command

```
use <interface name>
```

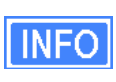

In this document a 'use' command is always shown prior to a 'set' or 'get' command to avoid the possibility of applying a setting to the wrong interface. It is not necessary to enter the 'use' command if your prompt indicates that you already have selected the correct interface.

At any time you can get help information about the CLI by pressing '?'.

#### Web Interface Overview

The web interface can be navigated by using the menu on the left side of the screen and the tabs and sub-tabs that are presented at the top of certain pages.

Many of the web interface pages allow you to set the EnRoute's operating parameters. Each page that contains settable parameters has a "Save Changes" button at the bottom of the

#### EnRoute Series Quick Start Guide

page. When you have made your changes on a page and are ready to commit the new configuration, click on the "Save Changes" button. It typically takes a few seconds to save the changes, after which the page will be reloaded.

For the changes to take effect, they must be applied. After one or more changes have been saved, a message reminding the user to apply these changes will be displayed at the top of the screen.

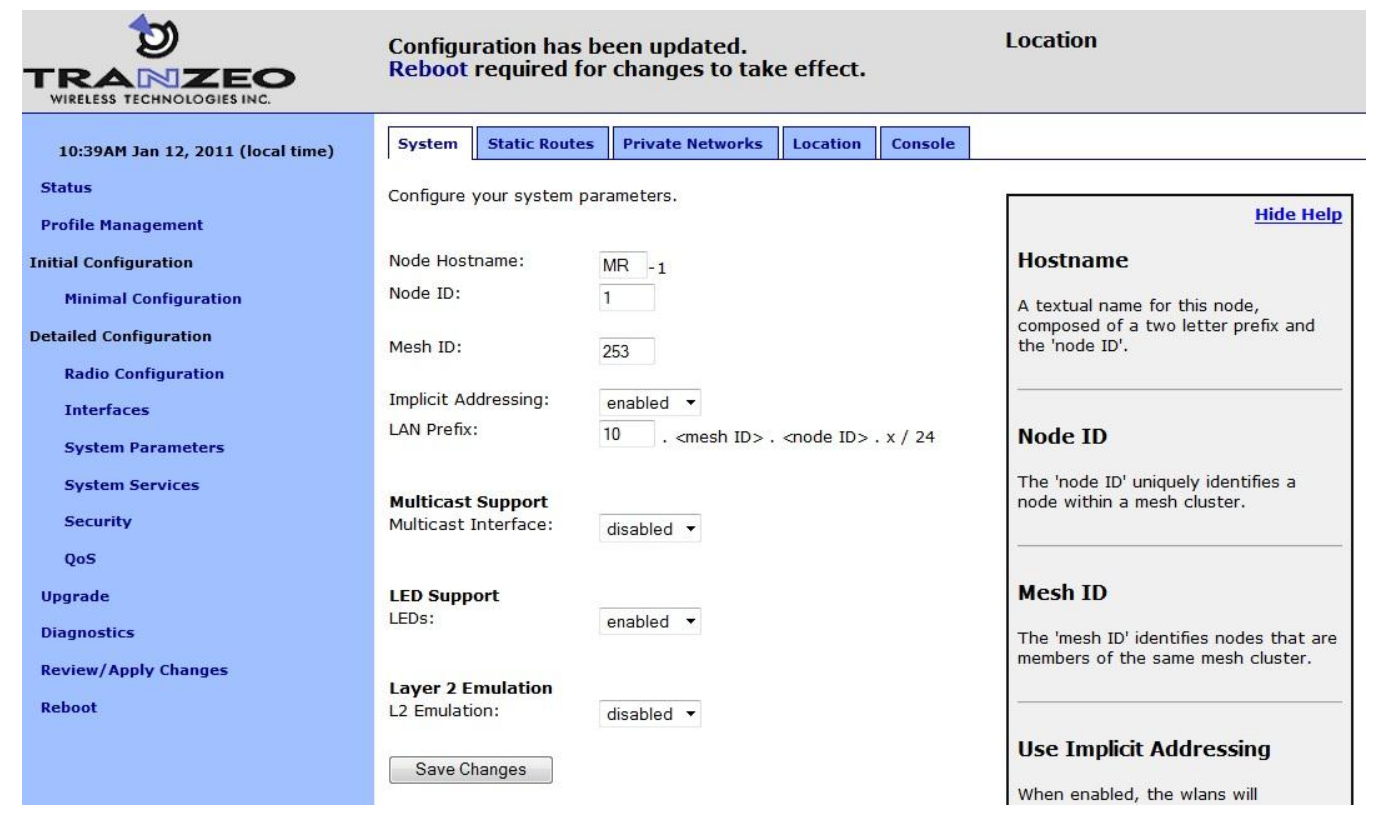

Figure 5. Sample page showing "Save Changes" button and message prompting the user to reboot

#### Parameters to Set

An overview of the parameters that should be set for a minimal EnRoute configuration is provided in the table below. After familiarizing yourself with the parameters, proceed to set them as described in the section following the table.

| Interface | Parameter | Description                                                                                                    | Suggested value                            | Default<br>value |
|-----------|-----------|----------------------------------------------------------------------------------------------------|--------------------------------------------|------------------|
| Sys       | id.node   | The unique identifier for the node in the<br>mesh cluster. This value will be the last<br>octet in the node's mesh IP address. It<br>can be set to any value from 1 to 254. All<br>EnRoutes in a given mesh cluster<br>require a unique sys.id.node value to<br>identify them. | any value in the<br>range from 1 to<br>254 | 253              |

| Interface | Parameter      | Description                                                                                                    | Suggested value                      | Default<br>value |
|-----------|----------------|----------------------------------------------------------------------------------------------------|--------------------------------------|------------------|
| Sys       | id.mesh        | An identifier in the range from 1 to 254<br>that uniquely identifies a mesh cluster.<br>All nodes in a given cluster need to have<br>the same mesh ID                                                                                                    | 1                                    | 253              |
| sys       | sys.scheme     | The EnRoute's operating mode.<br>Repeater mode allows devices to<br>connect to it both through the built-in<br>access point and the Ethernet port.<br>Gateway mode is used to connect an<br>EnRoute radio to an external network in<br>an Internet extension topology. | aprepeater/<br>apgateway             | aprepeater       |
| wlan0     | channel        | The 802.11a channel used for the mesh<br>network (must be 149, 153, 157, 161, or<br>165)                                                                                                    | 149                                  | 149              |
| wlan0     | txpower        | Sets the transmit power for the mesh radio                                                                                                    | 30                                   | 30               |
| wlan1     | channel        | The 802.11b/g channel used by the internal access points in an EnRoute                                                                                                    | 6                                    | 1                |
| wlan1     | essid          | The ESSID for the EnRoute's 'wlan1' access point                                                                                                    | EnRoute_ap1                          | EnRoute_ap1      |
| wlan1     | wpa.enable     | Controls whether WPA is enabled or not                                                                                                    | yes                                  | No               |
| wlan1     | wpa.key_mgmt   | Controls what form of WPA is used                                                                                                    | WPA-PSK                              | WPA-PSK          |
| wlan1     | wpa.passphrase | Sets WPA PSK value                                                                                                    | N/A (pick a<br>unique<br>passphrase) | <blank></blank>  |
| wlan1     | txpower        | Sets the transmit power for the 'wlan1' access point radio                                                                                                    | 30                                   | 30               |

Many of these parameters can be set via the "Minimal Configuration" page (see Figures 6 & 7)

|                                   |                                                       | Location                                                                                  |
|-----------------------------------|-------------------------------------------------------|-------------------------------------------------------------------------------------------|
| 10:54AM Jan 10, 2011 (local time) | Basic/Initial Configuration                           |                                                                                           |
| Status                            | 1. Change the 'admin' password.                       |                                                                                           |
| Profile Management                | The default passwords should be changed to preven     | t unauthorized access to the nodes. A password must be a string of four to 32 characters. |
| Initial Configuration             | Please note: changing the 'admin' password will fo    | rce you to relog onto the webpages to continue with configuration.                        |
| Minimal Configuration             | Adula Deserved                                        |                                                                                           |
| Detailed Configuration            | Verify Admin Password:                                |                                                                                           |
| Radio Configuration               | Yearing Admini Coon of di                             | ••••••                                                                                    |
| Interfaces                        | 2. Set the operating scheme for the node.             |                                                                                           |
| System Parameters                 | Setting a scheme will configure the node with a set o | f reasonable defaults for the role you choose.                                            |
| System Services                   | Scheme:                                               | Mash Departure ADa se                                                                     |
| Security                          | building                                              |                                                                                           |
| QoS                               | 3. Set the radio channels.                            |                                                                                           |
| Upgrade                           | The operating channel/frequency for this radio.       |                                                                                           |
| Diagnostics                       | Partia O Channal                                      |                                                                                           |
| Apply Changes                     | Radio o channei.                                      | 145 (5.745 GHz)                                                                           |
| Reboot                            | Radio 1 Channel:                                      | 1 (2.412 GHz) 💙                                                                           |

Figure 6. Setting Admin Password, operating scheme, and radio channels

| 4. Set the radio transmit power caps.                                                                                                    |                                                                                                    |  |  |  |
|----------------------------------------------------------------------------------------------------|----------------------------------------------------------------------------------------------------|--|--|--|
| Set the power to the maximum allowed value for your locale to achieve the best possible connectivity between devices. Please see the Manual for the legal values for your locale.                                                                                                    |                                                                                                    |  |  |  |
| Radio 0 Transmit Power Cap:                                                                                                    | 30.0 dBm                                                                                                    |  |  |  |
| Radio 1 Transmit Power Cap:                                                                                                    | 30.0 dBm                                                                                                    |  |  |  |
| 5. Set the DNS servers.                                                                                                    |                                                                                                    |  |  |  |
| Specify DNS server(s) to allow hostnames to be resolved.<br>additional DNS servers, please see the User's Guide.                                                                                                    | You may specify one or two DNS servers by their IP addresses. If you need to add                                                                                             |  |  |  |
| Primary DNS Server :<br>Secondary DNS Server :                                                                                                    |                                                                                                    |  |  |  |
| 6. Set the node and mesh IDs.                                                                                                    |                                                                                                    |  |  |  |
| By setting the mesh and node IDs, the nodes will be able<br>which mesh cluster this node is a member of and the node<br>numbers between 1 and 254.                                                                                                    | to form a mesh cluster and communicate with each other. The mesh ID identifies<br>ID is a unique identifier for this node in the mesh cluster. Both of the IDs must be       |  |  |  |
| Node ID:<br>Mesh ID:                                                                                                    | 253<br>253                                                                                                    |  |  |  |
| 7. Set the mesh ESSID.                                                                                                    |                                                                                                    |  |  |  |
| Set the mesh interface ESSID to a common value for all no<br>clusters. The ESSID is a one to 32 character string, which o<br>@#\$%^&*()_                                                                                                    | des in a mesh cluster. It should be different than the ESSID of any adjacent mesh<br>can consist of any alphanumeric characters, spaces (' '), or these other characters: .! |  |  |  |
| Mesh ESSID:                                                                                                    | newMesh                                                                                                    |  |  |  |
| 8. Set the AES encryption key for the mesh.                                                                                                    |                                                                                                    |  |  |  |
| Change the default AES encryption key to prevent unauther<br>alphanumeric string and cannot contain any characters other<br>alphanumeric string and cannot contain any characters other<br>alphanumeric string and cannot contain alphanumeric string and cannot contain any characters other<br>alphanumeric string and cannot contain alphanumeric string and cannot contain alphanumeric string and ca | orized access to the mesh. The AES encryption key must be a 16 character<br>ner than a-z, A-Z and 0-9.                                                                       |  |  |  |
| Mesh Key:<br>Verify Mesh Key:                                                                                                    | sensoria-enroute                                                                                                    |  |  |  |
| Save Changes                                                                                                    |                                                                                                    |  |  |  |

Figure 7. Setting Transmit power, DNS server, Node ID, Mesh ID, Mesh ESSID, and AES key

#### **Restoring Factory Settings**

Load the **FACTORY** profile to restore defaults settings via the "Load" tab on the "Profile Management" page (Figure 8).

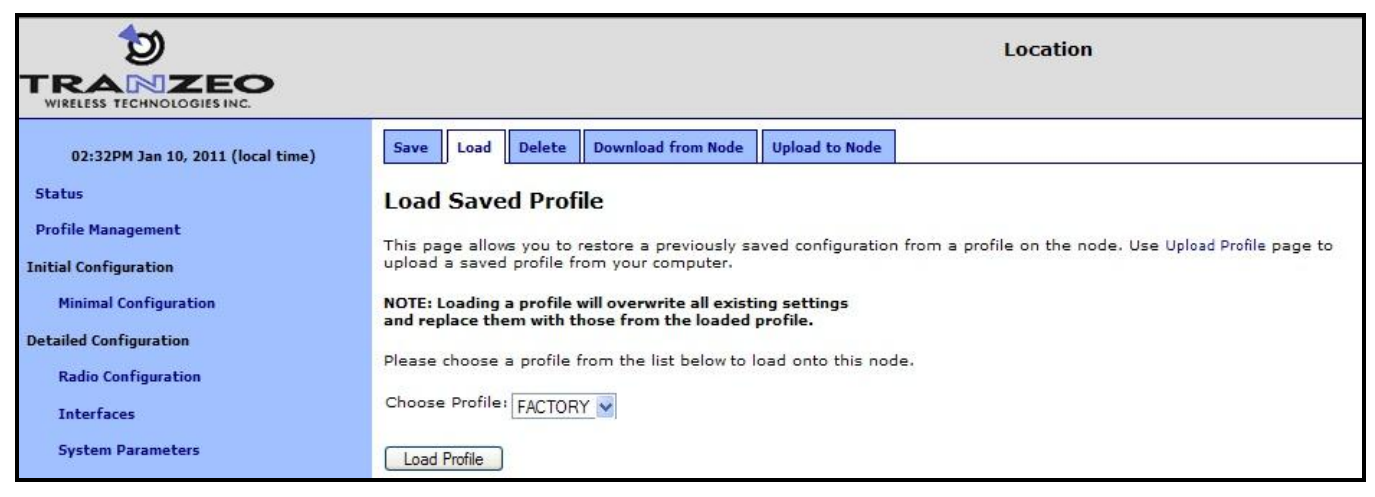

**Figure 8. Loading Factory Profile** 

#### Set the Operating Scheme

The operating scheme determines a node's role in the mesh network. Typically one of two configurations will be used in a network:

- All EnRoutes will be configured as repeater nodes to create a stand-alone mesh cluster.
- At least one of the EnRoutes in a mesh cluster will be configured as a gateway node, with the remaining nodes configured as gateways or repeaters. The gateway nodes are connected to an external network using the nodes' Ethernet interfaces. This network configuration will create an Internet extension network.

|          | Description                                                                                                    |                                                                                                    |
|----------|----------------------------------------------------------------------------------------------------|----------------------------------------------------------------------------------------------------|
| Mode     | Description                                                                                                    | Ethernet Interface                                                                                                    |
| repeater | The EnRoute will function as a relay in the mesh network. Client devices can connect to the node using both wired (10/100 Ethernet) and wireless (built-in APs) interfaces. The node can provide IP addresses to clients on both the wired and wireless interfaces.                                             | Client devices can connect to<br>it. IP addresses can be<br>provided to client devices<br>using DHCP or be manually<br>configured.                                      |
| gateway  | The EnRoute will function as a relay in the mesh network and a gateway to a WAN using the Ethernet interface for backhaul communication. Client devices can only connect to the node using only the wireless (built-in APs) interfaces. The node can provide IP addresses to clients on the wireless interface. | Used to connect the mesh<br>cluster to a larger network.<br>Will expect to be provided an<br>IP address by a DHCP server<br>or have a static address<br>assigned to it. |

#### Table 4. EnRoute operating schemes

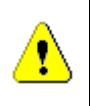

The Internet extension network topology example described in this Quick Start Guide has one 'apgateway' per mesh cluster. Ensure that only one node in the network is configured as an 'apgateway'.

#### CLI

To set the EnRoute's Operating Scheme, use the commands

```
> use sys
sys> set scheme=<operating scheme>
```

For example, to set the operating scheme 'apgateway' mode use:

> use sys
sys> set scheme=apgateway

#### Web Interface

The **Operating Scheme** is Item 2 on the "Minimal Configuration" page.

#### Set the Node ID

The node ID identifies a node in a mesh cluster and each node in a mesh cluster must be assigned a unique **Node ID** value. The allowable range for node IDs is 1 through 254.

#### CLI

Set the node ID with

```
> use sys
sys> set id.node=<node ID>
```

#### Web Interface

The **Node ID** is part of Item 6 on the "Minimal Configuration" page.

#### Set the Mesh ID

The mesh ID identifies a mesh cluster. Each member of a mesh cluster must be assigned the same mesh ID. In order to support multiple different meshes in a single location, each mesh must have a unique mesh ID. The allowable range for mesh IDs is 1 through 254.

#### CLI

Set the Mesh ID with

```
> use sys
sys> set id.mesh=<mesh ID>
```

#### Web Interface

The Mesh ID is part of Item 6 on the "Minimal Configuration" page.

#### **Setting the Mesh Channel**

All the nodes in a mesh need to be configured to use the same 802.11a channel. Valid values for a 20MHz channel setting are 149, 153, 157, 161, and 165. All of these channels are non-overlapping and reside in the 5.7-5.8 GHz ISM band.

#### CLI

Set the channel used for the mesh with

```
> use wlan0
wlan0> set channel=<channel #>
```

#### Web Interface

Set the Mesh Channel by setting **Radio 0 Channel** under Item 3 on the "Minimal Configuration" page.

#### Setting the Mesh Radio Transmit Power

The allowed values for mesh radio transmit power are 1 through 30 regardless of channel. A setting of 60 is equal to 24 dBm.

CLI

The mesh radio's transmit power is set using the commands

> use wlan0
wlan0> set txpower=<tx power>

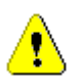

You must set the value of 'wlan0.txpower' to be in the range from 1 to 60 to be in compliance with FCC regulations.

#### Web Interface

Set the mesh radio transmit power by setting **Radio 0 Transmit Power Cap** under Item 4 on the "Minimal Configuration" page.

#### **Setting the Access Point Channel**

The channel used by the EnRoute's built-in access points can be set. In a deployment with more than one EnRoute radio, the non-overlapping channels 1, 6 and 11 should be used in an alternating fashion to maximize throughput and minimize interference.

#### CLI

The channel for the EnRoute's access point 1 is set with

```
> use wlan1
wlan1> set channel=<channel #>
```

#### Web Interface

Set the access point channel by setting **Radio 1 Channel** under Item 3 on the "Minimal Configuration" page.

#### **Setting the Access Point Radio Transmit Power**

The maximum allowed value for 'txpower' depends on the access point channel that has been selected, as shown in Table 5. The minimum allowed value is 1.

| Channel | Tx Power (dBm) | txpower setting |
|---------|----------------|-----------------|
| 1       | 20 dBm         | 10              |
| 2 – 10  | 28 dBm         | 25              |
| 11      | 20 dBm         | 10              |

Table 5. Access point transmit power limits

| CLI |
|-----|
|     |

The access point radio's transmit power is set using the commands

```
> use wlan1
wlan1> set txpower=<tx power>
```

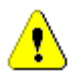

You must set the value for 'wlan1.txpower' to be in the ranges shown in Table 5 to be in compliance with FCC regulations

```
Web Interface
```

Set the access point radio transmit power by setting **Radio 1 Transmit Power Cap** under Item 4 on the "Minimal Configuration" page.

#### Setting the Mesh ESSID

Set the 'wlan0' mesh interface ESSID to a common value for all nodes in a mesh cluster. It should be different than the ESSID for any adjacent mesh clusters. By default the 'wlan0' ESSID is set to 'newMesh'

The SSID value must be a text string that has a maximum length of 32 characters. It must only contain alphanumeric characters, spaces, dashes ("-"), and underscores ("\_"). The SSID setting is case sensitive.

#### CLI

The ESSID for the EnRoute's 'wlan0' mesh interface is set with

> use wlan0
Wlan0> set essid=<essid name>

#### Web Interface

The **Mesh ESSID** is Item 7 on the "Minimal Configuration" page.

#### Setting the AES Encryption Key for the Mesh

Change the default AES encryption key to prevent unauthorized access to the mesh. The mesh encryption key must be the same for all nodes in a mesh cluster.

The mesh "AES key" can either be specified as a 16-character ASCII string preceded by "s:" or a 32-character hexadecimal string.

#### CLI

The mesh AES key for the EnRoute's 'wlan1' access point is set with

```
> use wlan0
Wlan0> set key="s:<ASCII key>
```

or using a hexadecimal key with
> use wlan0
Wlan0> set key="<HEX key>

Encryption can be disabled by specifying a blank value as shown below.

> use wlan0

wlan0> set key=

#### Web Interface

The **Mesh Key** is Item 8 on the "Minimal Configuration" page.

#### Setting the Access Point ESSID

You can assign a common access point ESSID to all the EnRoute's in your network or you can set ESSIDs to be unique for each EnRoute to enable client connections to specific mesh nodes. By default the 'wlan1' ESSID is set to 'er500ap\_default1'

The ESSID name can contain only alphanumeric characters and the characters '\_' and '-'. The maximum allowed length for an ESSID is 32 characters.

CLI

The ESSID for the EnRoute's 'wlan1' access point is set with

> use wlan1
wlan1> set essid=<essid name>

#### Web Interface

Set the 'wlan1' access point ESSID via the "wlan1" tab on the "Interfaces" page (see Figure 9).

| <b>D</b>                          | Debast required        | for elements to take offert                                                                            | Location                                                                                                |
|-----------------------------------|------------------------|----------------------------------------------------------------------------------------------------|----------------------------------------------------------------------------------------------------|
| WIRELESS TECHNOLOGIES INC.        | Reboot required        | for changes to take effect.                                                                            |                                                                                                    |
| 01:12PM Jan 10, 2011 (local time) | Overview wlan0         | wian1 wian2 wian3 wian4 eth0 VLANs Config If.                                                          |                                                                                                    |
| Status                            | DHCP Authenticatio     | n ACLs QoS                                                                                             |                                                                                                    |
| Profile Management                |                        |                                                                                                    |                                                                                                    |
| Initial Configuration             | Configure wlan1.       |                                                                                                    | Hide Help                                                                                               |
| Minimal Configuration             | wlan1 State:           | enabled (change)                                                                                       | wlan1                                                                                                   |
| Detailed Configuration            | Assoc. with:           | Radio 1 (change)                                                                                       | WIGHT                                                                                                   |
| Radio Configuration               | Role:<br>Mode:         | access (change)<br>ap (change)                                                                         | Enable or disable this access point.                                                                    |
| Interfaces                        | ID Address.            |                                                                                                    |                                                                                                    |
| System Parameters                 | Gateway Address:       | 0.0.0.0 (from implicit addressing)                                                                     | IP Address / Gateway /                                                                                  |
| System Services                   | Netmask:<br>Broadcast: | 255.255.255.128 (from implicit addressing)<br>10.253.253.127 (from implicit addressing)                | Netmask / Broadcast                                                                                     |
| Security                          |                        |                                                                                                    | The IP address, gateway address,                                                                        |
| QoS                               | Hida ESSID2            | er500ap_default1                                                                                       | netmask, and broadcast address for<br>the wlan1 interface. These values are                             |
| Upgrade                           | Hide ESSID?            | no 🎽                                                                                                   | only configurable when implicit<br>addressing is disabled.                                              |
| Diagnostics                       | Channel:               | 1 (change)                                                                                             |                                                                                                    |
| Review/Apply Changes              | VLAN State:            | disabled 😽                                                                                             |                                                                                                    |
| Reboot                            | VLAN ID:               | 11                                                                                                    | ESSID                                                                                                   |
|                                   |                        | NOTE: enabling VLAN on this interface<br>requires VLAN to be configured on the<br>backhaul interfaces. | The identifying name for the 802.11<br>network that this access point<br>supports. The ESSID must be no |
|                                   | Transmit Power Cap:    | 30.0 dBm (change)                                                                                      | longer than 32 characters and can<br>only contain letters (A-Z, a-z),                                   |
|                                   | Radio Rate:            | 54 Mbps 🗹 Auto                                                                                         | numbers (0-9), spaces, hyphens, and underscores.                                                        |
|                                   | Use Short Preamble?    | (yes (change)                                                                                          | -                                                                                                    |
|                                   | Beacon Interval:       | 100 milliseconds                                                                                       | Hide ESSID                                                                                              |
|                                   | Distance:              | 3 kilometers (change)                                                                                  | ESSID broadcasting can be disabled with this setting.                                                   |
|                                   | Deny ANY SSID?         | yes 🗙                                                                                                  |                                                                                                    |
|                                   | Enable CPE Statistics  | yes 💌                                                                                                  | Channel                                                                                                 |
|                                   | Save Changes           |                                                                                                    | The access point's operating channel.                                                                   |

Figure 9. Setting the 'wlan1' access point ESSID

#### **Setting the Access Point Encryption Key**

By default, the access point has a WEP encryption key set that clients must use in order to connect. It is recommended that WPA encryption is enabled instead of WEP.

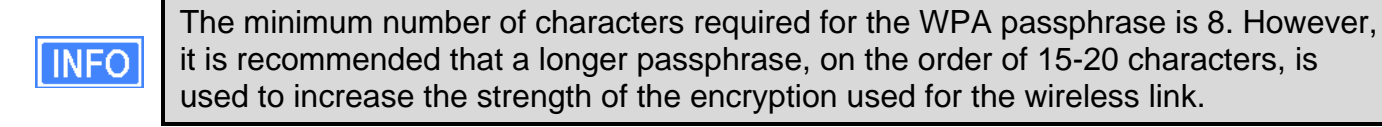

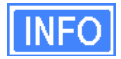

It is possible to set different encryption keys for APs on different EnRoutes. However, if this is done, it will not be possible for client devices to seamlessly connect to any of the EnRoutes using the same AP ESSID in a network since they use different encryption keys.

#### CLI

The example below shows how to enable WPA-PSK encryption for WLAN1.

```
> use wlan1
wlan1> set wpa.enable=yes
wlan1> set wpa.key_mgmt="WPA-PSK"
wlan1> set wpa.passphrase=<your passphrase>
```

#### Web Interface

Set the access point encryption key via the "WPA/WEP" sub-tab under the "AAA" tab on the "System Parameters" page (see Figure 10). Select 'WPA-PSK" from the drop-down menu for WLAN1 and enter a passphrase in the edit box below the drop-down menu.

|                                               | Reboot required fo    | r changes to take effect.        | Location                                                                                                    |
|-----------------------------------------------|-----------------------|----------------------------------|----------------------------------------------------------------------------------------------------|
| 02:12PM Jan 10, 2011 (local time)             | DNS DHCP SNMP A       | AA Logging Victor                |                                                                                                    |
| Profile Management                            | WPA / WEP Splash Page | tion and encryption for the APs. |                                                                                                    |
| Initial Configuration Minimal Configuration   | wlan1<br>WPA Mode:    | WPA-PSK                          | No Authentication                                                                                                    |
| Detailed Configuration<br>Radio Configuration | WPA-PSK Passphrase:   | enroutepsk                       | The access point uses no<br>authentication and clients can log on<br>without requiring an encryption key.                                                   |
| Interfaces<br>System Parameters               | wlan3                 | No Authentication                | username, or password.                                                                                                    |
| System Services<br>Security                   | wlan4 [               | No Authentication 💌              | WEP                                                                                                    |
| QoS                                           | Save Changes          |                                  | The access point uses WEP encryption<br>to protect data transfers between<br>clients and itself. A key common to all<br>users competing to the access point |
| Diagnostics                                   |                       |                                  | Legal key lengths are:<br>5 or 13 ascii characters<br>10 or 26 hex digits                                                                                   |
| Review/Apply Changes<br>Reboot                |                       |                                  |                                                                                                    |

Figure 10. Setting 'wlan1' encryption settings

#### **Gateway Parameters**

If you have configured a node as a gateway (sys.scheme set to 'apgateway'), you may need to change the settings for the parameters listed in the table below, depending on the network to which you are connecting the gateway.

It is not necessary to set these variables for repeater nodes.

| Interface | Parameter  | Description                                  | Suggested<br>value | Default<br>value |
|-----------|------------|----------------------------------------------|--------------------|------------------|
| sys       | nat.enable | Controls whether NAT is enabled or disabled. | yes                | no               |

#### EnRoute Series Quick Start Guide

| Interface | Parameter          | Description                                                                                            | Suggested value | Default<br>value |
|-----------|--------------------|----------------------------------------------------------------------------------------------------|-----------------|------------------|
| eth0      | dhcp               | Controls whether the gateway will attempt<br>to acquire an address via DHCP or use a<br>static address | client          | none             |
| eth0      | ip.address_force   | IP address for the Ethernet interface                                                                  | N/A             | 10.253.253.225   |
| eth0      | ip.broadcast_force | Broadcast address for the Ethernet<br>interface                                                        | N/A             | 10.253.253.255   |
| eth0      | ip.netmask_force   | Netmask for the Ethernet interface                                                                     | N/A             | 255.255.255.224  |
| eth0      | ip.gateway_force   | Gateway for the Ethernet interface                                                                     | N/A             | <blank></blank>  |
| firewall  | enable             | Controls the state of the EnRoute's<br>firewall                                                        | yes             | yes              |

#### **Enabling NAT**

Network Address Translation (NAT) isolates your mesh cluster from the network that the cluster gateway is connected to through its Ethernet port. The mesh nodes and their client devices are able to communicate with devices connected to the external network, however, devices on the external network cannot initiate communication with any mesh nodes, or clients of mesh nodes, other than the mesh gateway.

The advantages of using NAT are:

- You can easily attach a mesh to an existing network. You do not need to modify any settings on the router on your existing network to forward packets to the addresses used in your mesh.
- The mesh nodes are shielded from the network that the gateway is attached to.
- You only consume a single IP address on your existing network when connecting the mesh to it.

The main disadvantage of using NAT is that you are not able to initiate connections with mesh nodes or their clients from outside the mesh network

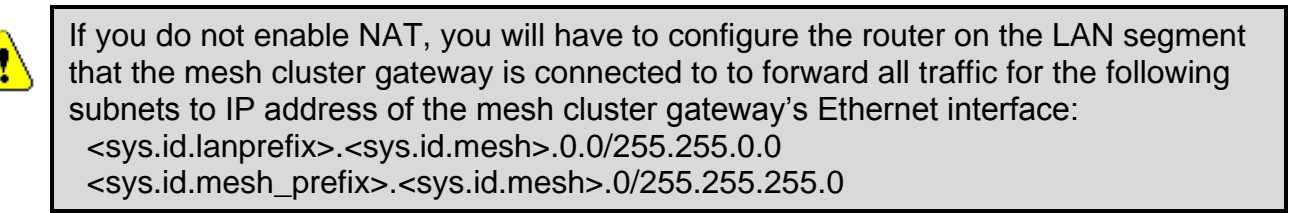

#### CLI

To set the NAT state, use the commands

```
> use sys
sys> set nat.enable=<yes|no>
```

Web Interface

Set the NAT state via the "eth0" tab on the "Interfaces" page (see Figure 11).

|                                                |                          |               |         |       |      | Location                        |                                  |                                                                 |              |
|------------------------------------------------|--------------------------|---------------|---------|-------|------|---------------------------------|----------------------------------|-----------------------------------------------------------------|--------------|
| 02:30PM Jan 10, 2011 (local time)              | Overview wlan0           | wlan1 wlan    | 2 wlan3 | wlan4 | eth0 | VLANs                           | Config                           | If.                                                             | _            |
| Status                                         | DHCP QoS                 |               |         |       |      |                                 |                                  |                                                                 |              |
| Profile Management                             |                          |               |         |       |      | <i>1</i> 2                      |                                  |                                                                 |              |
| Initial Configuration<br>Minimal Configuration | configure your wired     | enabled (c    | hange)  |       |      | Wired                           | Inter                            | Hide                                                            | Help         |
| Detailed Configuration                         | Wired Interface Role     | : gateway     |         |       |      | Wired                           | men                              | Idee Kole                                                       |              |
| Radio Configuration                            | Enable VLAN:<br>VLAN ID: | disabled V    |         |       |      | The wir<br>either t<br>or to pr | ed Ether<br>be used<br>rovide cl | net interface can<br>for backhaul purp<br>ient access.          | oses         |
| Interfaces                                     |                          |               | 4       |       |      |                                 |                                  |                                                                 |              |
| System Parameters                              | Enable Autonegotiati     | on: enabled 💙 |         |       |      | Nodes                           | scheme                           | Client access                                                   |              |
| System Services                                | IP Address:              | 10 . 25       | 3 . 253 | . 225 | ĩ    | Gat                             | eway                             | Backhaul                                                        |              |
| Security                                       | Gateway Address:         |               |         | 1.    | Ŧ    |                                 |                                  |                                                                 |              |
| QoS                                            | Netmask:<br>Broadcast:   | 255 . 25      | 5 . 255 | . 224 |      | VLAN                            |                                  |                                                                 |              |
| Upgrade<br>Diagnostics                         | Enable NAT:              | disabled ⊻    |         |       |      | Segreg<br>LANs, Y               | ate clier<br>'our inte           | t traffic into Virtua<br>rnet router must l<br>nabled, You will | al<br>have   |
| Apply Changes                                  | Save Changes             |               |         |       |      | probab<br>node W<br>depend      | ly need<br>Vireless<br>ding on v | to enable VLAN or<br>Interfaces as well<br>your network desig   | n all<br>gn. |
| Reboot                                         |                          |               |         |       |      |                                 | -                                |                                                                 |              |

Figure 11. Setting the NAT state

#### **Gateway: Ethernet DHCP Client**

When configured as a gateway, the EnRoute can be configured to use DHCP to get an address for its Ethernet interface.

To enable the DHCP client mode for the Ethernet interface, set the value of the 'dhcp' parameter in the 'eth0' interface to 'client. To disable it, set the 'dhcp' parameter to 'none'.

#### CLI

> use eth0
eth0> set dhcp=<client|none>

#### Web Interface

Set the backhaul interface DHCP client state on the "DHCP" sub-tab under the "DHCP" tab on the "System Parameters" page (see Figure 12).

|                                   |                                                               | Location                                                                                                    |
|-----------------------------------|---------------------------------------------------------------|----------------------------------------------------------------------------------------------------|
| 02:27PM Jan 10, 2011 (local time) | DNS DHCP SNMP AAA Logging Victor                              |                                                                                                    |
| Status                            | DHCP Centralized DHCP Cent. DHCP Routing                      |                                                                                                    |
| Profile Management                | Configure DHCP.                                               | Uide Uele                                                                                                    |
| Initial Configuration             |                                                               | nide neip                                                                                                    |
| Minimal Configuration             | wlan1<br>Mode: server 💙                                       | Mode                                                                                                    |
| Detailed Configuration            | Always Broadcast: no 🗸                                        | Sets the DHCP mode supported by                                                                                                    |
| Radio Configuration               | Default Lease Timeout: 86400 seconds                          | modes are:                                                                                                    |
| Interfaces                        | Maximum Lease 86400 seconds                                   | none - no DHCP services are                                                                                                    |
| System Parameters                 | Reserved DHCP Range: 0                                        | <ul> <li>local server - a DHCP server will</li> </ul>                                                                                        |
| System Services                   | IP Address Range (Start): 1 📝 (actual value: 1)               | respond to client DHCP<br>requests on the interface                                                                                          |
| Security                          | IP Address Range (Size): 127 💟 (actual value: 127)            | <ul> <li>central server - the node will<br/>provide DHCP addresses from</li> </ul>                                                           |
| QoS                               | wlan2<br>Mode: server 💙                                       | a centralized DHCP server (only<br>available if Centralized DHCP is<br>enabled).                                                             |
| Upgrade                           | Always Broadcast: no 🗸                                        | <ul> <li>client - the node will attempt to<br/>acquire an address for the</li> </ul>                                                         |
| Diagnostics                       | Default Lease Timeout: 86400 seconds                          | interface via DHCP (only valid                                                                                                    |
| Apply Changes                     | Maximum Lease 86400 seconds                                   | for the wired interface with the<br>node in gateway or bridge<br>mode)                                                                       |
| Reboot                            | Reserved DHCP Range: 0                                        |                                                                                                    |
|                                   | IP Address Range (Start): 129 💽 (actual value: 0)             |                                                                                                    |
|                                   | IP Address Range (Size): 31 💉 (actual value: 255)             | Default Lease Timeout                                                                                                    |
|                                   | wlan3                                                         | The default lease time the DHCP                                                                                                    |
|                                   | Mode: server 💌                                                | server will assign to DHCP clients. If a                                                                                                    |
|                                   | Always Broadcast: no 🔽                                        | DHCP request from a client does not<br>contain a lease time request, this is                                                                 |
|                                   | Default Lease Timeout: 86400 seconds                          | the lease time that will be used.                                                                                                    |
|                                   | Maximum Lease 86400 seconds<br>Timeout:<br>Record DHCR Rapped |                                                                                                    |
|                                   | ID Address Range (Start): 101 w                               | Maximum Lease Timeout                                                                                                    |
|                                   | IP Address Range (Size): 101 (actual value: 0)                |                                                                                                    |
|                                   | wlan4                                                         | The maximum lease time the DHCP<br>server will assign to DHCP clients.<br>DHCP client lease time requests in<br>excess of this value will be |
|                                   | Mode: server V                                                | responded to with this lease time.                                                                                                    |
|                                   | Always Broadcast: no V                                        |                                                                                                    |
|                                   | Derault Lease Timeout: 86400 seconds                          |                                                                                                    |
|                                   | Maximum Lease 86400 seconds<br>Timeout:                       | Reserved Address Range                                                                                                    |
|                                   | Reserved DHCP Range: 0                                        | The number of addresses set aside                                                                                                    |

Figure 12. Setting the backhaul DHCP configuration

### Gateway: Manually Configuring the Ethernet Interface

If you have disabled DHCP for the Ethernet interface, you will need to manually configure the interface.

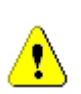

If you have configured the Ethernet interface to be a DHCP client, any settings you manually configure will be overridden when the EnRoute has received an address and other configuration information from a DHCP server.

The settings that need to be entered are the IP address, the broadcast address, the netmask, and, optionally, a gateway for the interface.

CLI

These IP address-related parameters are set using the following commands:

```
> use eth0
eth0> set ip.address_force=<your.ip.address.here>
eth0> set ip.netmask_force=<your.net.netmask.here>
eth0> set ip.broadcast_force=<your.broadcast.address.here>
eth0> set ip.gateway_force=<your.gateway.address.here>
```

#### Web Interface

Set the IP parameters for the wired/backhaul Interface via the "eth0" tab on the "Interfaces" page (see Figure 13).

|                                   |                         |              |       |       |      | Location                          |                                          |    |
|-----------------------------------|-------------------------|--------------|-------|-------|------|-----------------------------------|------------------------------------------|----|
| 02:30PM Jan 10, 2011 (local time) | Overview wlan0 v        | wlan1 wlan2  | wlan3 | wlan4 | eth0 | VLANs Config                      | If.                                      | _  |
| Status                            | DHCP QoS                |              |       |       |      |                                   |                                          |    |
| Profile Management                | Configure your wired in | terface      |       |       | ,    |                                   |                                          |    |
| Initial Configuration             |                         |              |       |       |      |                                   | Hide Hel                                 | lp |
| Minimal Configuration             | ethu State:             | enabled (cha | nge)  |       |      | Wired Inter                       | face Role                                |    |
| Detailed Configuration            | Wired Interface Role:   | gateway      |       |       |      | The wired Ethe                    | met interface can                        |    |
| Radio Configuration               | Enable VLAN:            | disabled 💟   |       |       |      | either be used                    | for backhaul purpose                     | s  |
| Interfaces                        | VEAN ID:                |              |       |       |      |                                   |                                          |    |
| System Parameters                 | Enable Autonegotiatior  | enabled 🚩    |       |       |      | Node scheme                       | Wired interface                          |    |
| System Services                   | IP Address:             | 10 . 253     | . 253 | . 225 | î l  | Gateway                           | Backhaul                                 |    |
| Security                          | Gateway Address:        |              | ].[   | ].[   | j    |                                   |                                          | -  |
| OoS                               | Netmask:                | 255 . 255    | . 255 | . 224 | ]    | VLAN                              |                                          |    |
| Ungrade                           | Broadcast:              | 10 . 253     | . 253 | . 255 |      | Saaraasta diar                    | st traffic into Victual                  |    |
| Diagnostics                       | Enable NAT:             | disabled 🞽   |       |       |      | LANs. Your inte<br>VLAN support e | met router must have<br>mabled. You will | 2  |
| Apply Changes                     | Save Changes            |              |       |       |      | node Wireless                     | Interfaces as well                       |    |
| Reboot                            |                         |              |       |       |      | superioning off                   | , ear nethork design                     |    |

Figure 13. Setting backhaul interface IP settings

#### **Setting the Firewall State**

An EnRoute has a firewall that can be enabled or disabled. The firewall blocks communication based on a variety of parameters that can be configured with the CLI. The default settings are typically sufficient to allow most types of common communication. It is only suggested that you disable the firewall if you are encountering problems with establishing communication between your mesh and external devices.

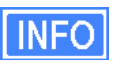

If you have enabled NAT, you will have an implicit firewall that limits the type of inbound connections that are possible.

CLI

The commands for controlling the state of the firewall are:

```
> use firewall
firewall> set enable=<yes|no>
```

#### Web Interface

It is not currently possible to set the firewall state via the web interface.

#### **Optional Parameters**

The parameters in the following table are optional to change. You can keep the default factory settings for these parameters, or configure them to conform to your network management framework. Be sure to set the interface using prior to setting these parameters.

use <interface name>

| Interface | Parameter     | Description                                                                                                    | Suggested value | Default<br>value |
|-----------|---------------|----------------------------------------------------------------------------------------------------|-----------------|------------------|
| wlan0     | essid         | The ESSID used by the EnRoute for the mesh. This needs to be set to be the same for all EnRoute devices in a given mesh.                                                 | newMesh         | newMesh          |
| sys       | id.lanprefix  | The first octet of the local subnet for devices<br>connected to an EnRoute                                                                                               | 10              | 10               |
| sys       | id.meshprefix | The first two octets of the mesh IP addresses. It is recommended that this value is in the range from 172.16 to 172.29.                                                  | 172.16 – 172.29 | 172.29           |
| sys       | shell.timeout | The CLI will automatically log out a user after<br>a specified time of inactivity. This setting<br>allows you to specify, in minutes, how long<br>this timeout value is. | 20              | 20               |

#### **Verifying Parameters**

#### CLI

You can use the following commands to verify parameter settings. Select an interface with

use <interface>

and then retrieve a parameter setting with

get <parameter name>

For example, to retrieve a node's ID, use the commands

> use sys sys> get id.node

The '\*" character can be used to specify wildcard characters. The example below illustrates how all the parameters in the 'sys' interface that start with 'id.' can be retrieved.

```
> use sys
sys> get id.*
```

This command will return:

```
sys.id.lanprefix = 10
sys.id.mesh = 4
sys.id.meshprefix = 172.29
sys.id.node = 7
```

#### Web Interface

Configuration values can be verified by bringing up the page on which they were set. Many current operating parameters are available on the web interface "Status" page (Figure 14).

| 07-73PM Jan 10, 2011 (local time)        | Config Overview                                  | Status             | Routing                 | ARP      | Event Log | DHCP Events |
|------------------------------------------|--------------------------------------------------|--------------------|-------------------------|----------|-----------|-------------|
| Status                                   | MG-253 Cor                                       | figura             | tion                    |          |           |             |
| Profile Management                       | MG 255 COI                                       | ingura             | cion                    |          |           |             |
| na an an an an an an an an an an an an a | Sy                                               | System Information |                         |          |           |             |
| nitial Configuration                     | Firmware version: ENROUTETAI_20091016_05_10_0289 |                    |                         |          |           |             |
| Minimal Configuration                    | Patch version(s):<br>SKU:                        | EN                 | 505                     |          |           |             |
| Petailed Configuration                   | 177212                                           | -                  |                         | 12       |           |             |
|                                          | Uptime:<br>Mode:                                 | 0 days, 7 minutes  |                         |          |           |             |
| Radio Configuration                      | Hoder                                            | 00                 | centry                  |          |           |             |
| Interfaces                               |                                                  | Radio 0            |                         |          |           |             |
| Suctom Daramotors                        | 802.11 Modes:                                    | 80                 | 2.11a, 802              | 2.11g, 8 | 802.11b   |             |
| System Falameters                        | Channel:                                         | 14                 | 9 (5.745 G              | Hz)      | (c        | .hange)     |
| System Services                          | Card Type:                                       | (8-<br>4F          | +o) onited              | States   |           |             |
| Security                                 | Contraction and Provide                          |                    |                         |          |           |             |
|                                          |                                                  | Rac                | lio 1                   |          |           |             |
| QoS                                      | 802.11 Modes:                                    | 80                 | 2.11a, 802              | 2.11g, 8 | 302.115   | 1           |
| Upgrade                                  | Country Code:                                    | 1 (8)              | 2.412 GHz<br>40) United | states   | (c        | .nange)     |
|                                          | Card Type:                                       | 4E                 | to) oniced              | otates   |           |             |
| Diagnostics                              |                                                  |                    |                         |          |           |             |
| Apply Changes                            | Wireless Fabric™ (mesh)                          |                    |                         |          |           |             |
| Rehoot                                   | Associated with:                                 | Ra                 | dio 0                   |          | (c        | :hange)     |
| Nebol .                                  | ESSID:                                           | ne                 | wMech1                  |          |           | .nange)     |
|                                          | Cell ID:                                         | 7e                 | :85:cf:b1:              | 94:81    | (-        | mange)      |
|                                          | IP Address:                                      | 17                 | 2.29.253.2              | 253      |           |             |
|                                          | Netmask:                                         | 25                 | 5.255.0.0               |          |           |             |
|                                          | MAC Address:                                     | 06                 | :0B:6B:2E               | :3B:D8   |           |             |
|                                          | Access Point 1 (wlan1)                           |                    |                         |          |           |             |
|                                          | Enabled:                                         | ye                 | 5                       |          | (c        | :hange)     |
|                                          | Associated with:                                 | Ra                 | dio 1                   |          | (c        | :hange)     |
|                                          | Role:                                            | ac                 | ess                     |          | (c        | :hange)     |
|                                          | ESSID:                                           | er                 | 500ap_defa              | ault1    | (c        | :hange)     |
|                                          | DHCP:                                            | se                 | rver                    |          | (c        | .hange)     |
|                                          | Encryption:                                      | no                 | ne                      |          | (c        | .hange)     |
|                                          | ID Addroset                                      | 10                 | 252 252 1               |          | (0        | (hange)     |
|                                          | Netmaski                                         | 25                 | 5 255 255               | 128      | (         | (hange)     |
|                                          | MAC Address:                                     | 06                 | :19:70:32               | :03:A8   | (0        | inalige)    |
|                                          | Access Point 2 (wlan2)                           |                    |                         |          |           |             |
|                                          | Enabled:                                         | C33 FUI            |                         | 112)     | 10        | (hange)     |
|                                          | Associated with:                                 | Ra                 | dio 1                   |          | (0        | (hange)     |
|                                          | Role:                                            | ac                 | ess                     |          | (0        | (hange)     |
|                                          | ESSID:                                           | er                 | 500ap defa              | ault2    | (0        | (hange)     |
|                                          | DHCP:                                            | se                 | rver                    |          | (c        | :hange)     |
|                                          | Encryption:                                      | no                 | ne                      |          | (c        | :hange)     |
|                                          |                                                  | 1.                 | 11.1                    |          |           | 1           |

Figure 14. Sample status page

## Step 5

Reboot the EnRoute

Reboot the EnRoute either by removing power and reapplying it, issuing the CLI command

reboot

at a CLI command prompt, or clicking on the "Reboot now" button on the "Reboot" page in the web interface (Figure 15).

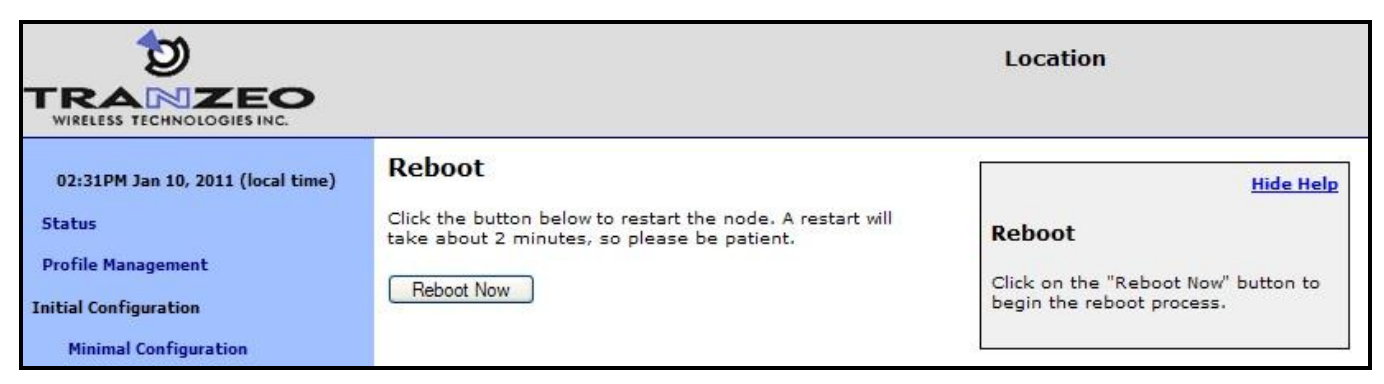

Figure 15. Rebooting the node

By rebooting the node, the configuration changes that have been made will take effect.

### Step 6

# Configure other EnRoutes to be used in the network

Repeat steps 1 through 5 for all the EnRoutes to be used in the network.

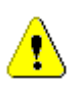

Remember to assign unique node ID (sys.id.node) values to all EnRoutes used in the network.

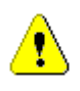

If you are setting up a Internet extension network, remember to set one node to be an 'apgateway' by configuring its sys.scheme parameter appropriately.

#### Using Victor to Locate and Change IP Address of EnRoute Radios

The Tranzeo Victor Program is a utility that allows users to quickly locate and change the IP address of Tranzeo radios. It sends out a broadcast on the network and displays a list of other Tranzeo radios connected, from which you can configure the IP address for your device.

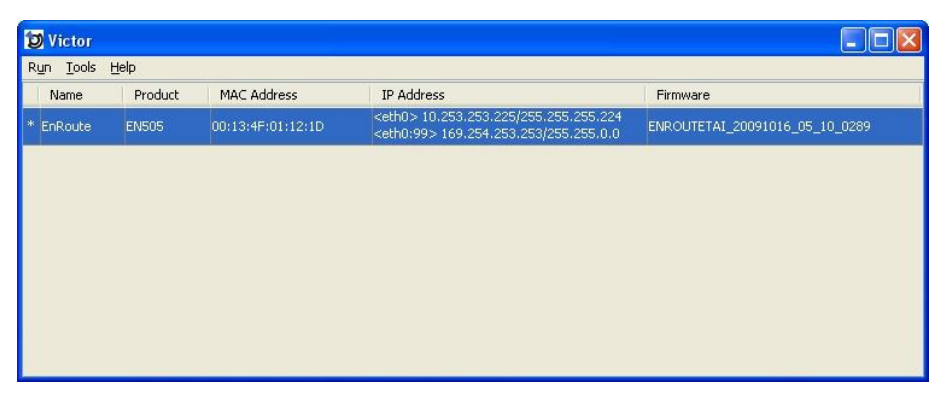

Figure 16. Victor's Scan Results Screen

You can display the EnRoute information by highlighting a device, and selecting Details from the Run menu.

| Information    | X                                                                                                    |
|----------------|----------------------------------------------------------------------------------------------------|
| MAC:           | 00:13:4F:01:12:1D                                                                                       |
| Device Name:   | EnRoute                                                                                                 |
| Product Name:  | EN505                                                                                                   |
| IP Address:    | <pre><eth0> 10.253.253.225/255.255.255.224 <eth0:99> 169.254.253.253/255.255.0.0</eth0:99></eth0></pre> |
| Gateway:       |                                                                                                    |
| IP Mode:       |                                                                                                    |
| Firmware Name: | ENROUTETAI                                                                                              |
| Version:       | ENROUTETAI_20091016_05_10_0289                                                                          |
| Revision:      | 0289                                                                                                    |
| Built Date:    | 20091016                                                                                                |
|                | Ok                                                                                                    |

Figure 17. Victor's Mesh Details Screen

You can change the IP address and subnet of the Configuration Interface:

| Information  |                 |
|--------------|-----------------|
| IP:          | 169.254.253.253 |
| Subnet Mask: | 255.255.0.0     |
| Ok           | Cancel          |

Figure 18. Victor's IP Address Change Screen

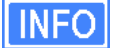

You can download the latest version of Victor from the Tranzeo Support Website.

### **Enabling Victor Access**

Victor Scans is enabled by default in the EnRoute radios. You may disable Victor access via the Victor tab on the "System Services" page (Figure 19).

| þ                                 | Location                         |                                                                                 |
|-----------------------------------|----------------------------------|---------------------------------------------------------------------------------|
| WIRELESS TECHNOLOGIES INC.        | 2                                |                                                                                 |
| 02:34PM Jan 10, 2011 (local time) | DNS DHCP SNMP AAA Logging Victor |                                                                                 |
| Status                            | Configure Victor Access.         |                                                                                 |
| Profile Management                | Victor Scans enabled             | Hide Help                                                                       |
| Initial Configuration             | Build instantiation and          | Victor                                                                          |
| Minimal Configuration             | Save Changes                     | The Victor utility can find nodes on a<br>network, even if you do not know its  |
| Detailed Configuration            |                                  | IP address. If this is set to 'enabled',<br>the node will respond to Victor     |
| Radio Configuration               |                                  | requests. If it is set to 'disabled',<br>Victor will not be able to detect this |
| Interfaces                        |                                  | node.                                                                           |
| System Parameters                 |                                  |                                                                                 |

Figure 19. Configuring Victor's Access